# Capital HR "Forgot your password": User Guide

- Setup is required for the "Forgot Your Password" link to become operational. Please follow the steps to complete the setup:
  - Step 1 of 4: Begin by logging on to Capital HR
  - Step 2 of 4: Click on the "My System Profile" link

|                     | - <u>My Sy</u><br>- <u>My Di</u> | /stem Pr<br>ictionary      | ofile 🗲                                                                                                    |                     |                        |
|---------------------|----------------------------------|----------------------------|----------------------------------------------------------------------------------------------------|---------------------|------------------------|
|                     |                                  |                            |                                                                                                    |                     |                        |
|                     |                                  |                            |                                                                                                    |                     | -                      |
|                     |                                  |                            |                                                                                                    |                     |                        |
| General P           | rofile Info                      | rmation                    |                                                                                                    |                     |                        |
| John Smith          |                                  |                            |                                                                                                    |                     |                        |
| assword             |                                  |                            |                                                                                                    |                     |                        |
| Change passw        | ord                              |                            |                                                                                                    |                     |                        |
| Change or set u     | up forgotten pas                 | sword help                 |                                                                                                    |                     |                        |
| rersonalization     | s                                | _                          |                                                                                                    |                     |                        |
| My preferred lar    | iguage for PIA w                 | eb pages is:               | Englist                                                                                                    | h                   |                        |
| My preferred la     | nguage for repo                  | orts and emai              | lis: Englist                                                                                                    | h 💌                 |                        |
| Currency Code       | : 🗌 🛛                            | L                          |                                                                                                    |                     |                        |
| Default Mobile      | Page:                            |                            |                                                                                                    | Q                   |                        |
| Uternate User       |                                  |                            |                                                                                                    |                     |                        |
| If you will be temp | orarily unavailable              | e, you can selec           | t an alternate user                                                                                                    | to receive your rou | tings.                 |
| Alternate User      | ID:                              |                            |                                                                                                    | Q                   |                        |
| From Date:          |                                  | E                          | (example:12/3                                                                                                    | 1/2000)             |                        |
| To Date:            |                                  | Ð                          | (example:12/3                                                                                                    | 1/2000)             |                        |
| Vorkflow Attrib     | utes                             |                            |                                                                                                    |                     |                        |
| Email User          | Worklist                         | User                       |                                                                                                    |                     |                        |
| Miscellaneous       | I ser Linke                      | N. 19 7 3 7                |                                                                                                    |                     |                        |
| matenaneous         | Vael Links                       |                            |                                                                                                    |                     |                        |
| Primary Email       | Email Type                       | Email Ad                   | Customiz                                                                                                    |                     | HIST LEI 1 of 1 LEI La |
| Account             | cmail type                       | Email Au                   | uress                                                                                                    |                     |                        |
| 1000 C              | and the second second second     | Market and a second second | and the second second se |                     |                        |

- Step 3 of 4:
  - Click on "Change or setup forgotten password help" link

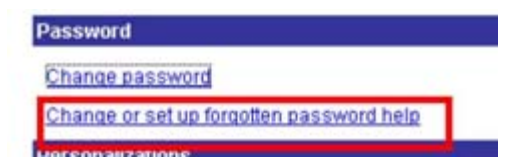

• Type in your own **Question** and a **Response**. Or if you prefer, click on the magnifying glass and select a pre-defined question from the list. You may provide any question and response as you like

| you lorger your  | password, you can    | have a new pass   | word emailed to yo  | u.          |
|------------------|----------------------|-------------------|---------------------|-------------|
| inter a question | and your response    | below. These wil  | I be used to auther | nticate you |
| Sel              | ect from the list of | questions, or ent | er your own quest   | ion:        |
| uestion:         |                      |                   |                     |             |
|                  |                      |                   |                     |             |
| espanse:         |                      |                   |                     |             |
| You              | ır answer will be co | nverted and reco  | orded as UPPERCAS   | SE.         |
|                  |                      |                   |                     |             |

- Once you have entered the desired information, click on OK
- You will be returned to the **My System Profile** page
- Step 4 of 4:
  - Verify that your email address is accurate. This is where the email will be sent by the "Forgot your password" process. If your email address is incorrect or blank, please enter or correct this information, as needed
  - This MUST BE your **work email address**

| Email                    |                   | Customize   Find   🏪   | First 🛃 1 of 1 🕑 Last |
|--------------------------|-------------------|------------------------|-----------------------|
| Primary Email<br>Account | <u>Email Type</u> | Email Address          |                       |
|                          | Business          | john.smith@hhs.psc.gov | + -                   |
| 🔡 Save                   |                   |                        |                       |

• Click on **SAVE** 

## Setup is now complete!

The steps below are for information purposes only. No immediate action is required.

- Should you forget your password and would like to issue a new password, please follow the steps below:
  - Step 1 of 5: Click on the "Forgot your password" link

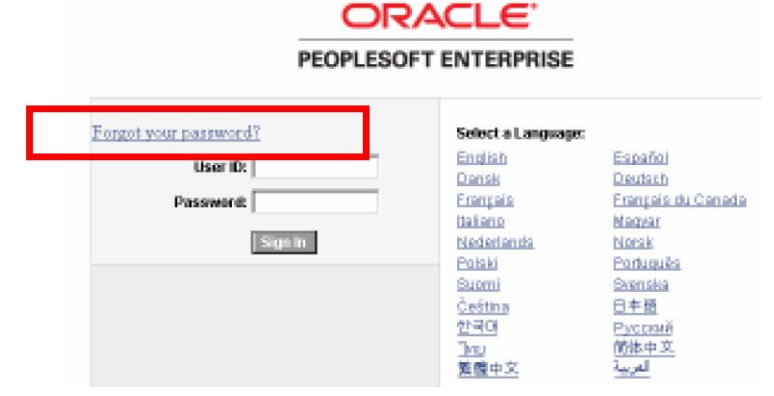

• Step 2 of 5: Enter your User ID and click on Continue

# Forgot My Password

If you have forgotten your password, or your password has expired, you can have a new password emailed to you.

Enter your User ID below. This will be used to find your profile and to authenticate your request.

| User ID: |  |  |
|----------|--|--|
| Continue |  |  |

\* If you encounter any issues retrieving a new password, please contact your local Security Administrator to have your password reset.

- Step 3 of 5:
  - Enter the Response to your question

#### Forgot My Password

User ID: JSMITH

Email ID: john.smith@hhs.psc.gov

\* The new password will be sent to the email address above.

Please answer the following question below for user validation.

Question: This is my own question

\* If you cannot remember the response to your security question, please contact your local Security Administrator to have your password reset.

Email New Password

### Click on "Email New Password"

The "Password Emailed" confirmation page will appear

## • Step 4 of 5:

• Click on the "Sign out" button

| onon on alo | -ign -in ballon                              |   |      |         |
|-------------|----------------------------------------------|---|------|---------|
| ORACLE'     |                                              | - | Hone | I Sanox |
|             | Password Emailed                             |   |      |         |
|             | Your password has been emailed.              |   |      |         |
|             | Please click on the "Sign out" button above. |   |      |         |

Note: If in case, you do not have the "Sign out" button available, please close the window instead.

Your password will be reset and you will receive an email with your randomly generated password.

- Step 5 of 5:
  - Logon to Capital HR with your User ID and the randomly generated password. (Please note that the password will need to be entered EXACTLY as it was issued and appears in the email. The password is case-sensitive.)
  - You will be prompted to change your password

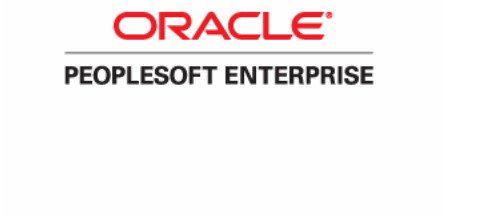

Your password has expired.

Click here to change your password.

- Click on "Click here to change your password"
- Enter the randomly generated password in the "Current Password" box
- Enter the new password as desired in the "New Password" box
- Re-enter the new password in the "Confirm Password" box

| ORACLE'                 |
|-------------------------|
|                         |
| Change Password         |
| User ID: JSMITH         |
| Description: John Smith |
| *Current Password:      |
| New Password:           |
| *Confirm Password:      |
| Change Password         |

• Click on "Change Password"

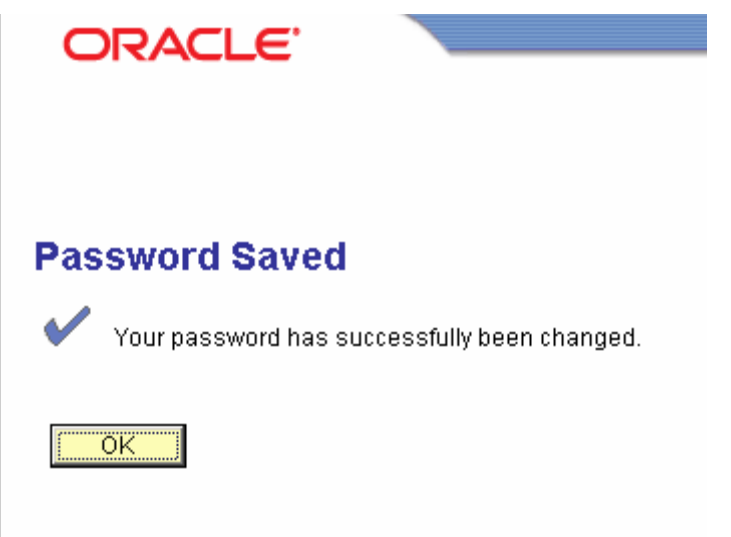

• Click on **OK** in the confirmation page and you will be logged on to **Capital HR** 

If you have any questions or have any trouble following this document, please contact HR Systems Support: 301-451-1436 or send an email to <a href="https://www.hrstemssupport@od.nih.gov">https://www.hrstemssupport@od.nih.gov</a>